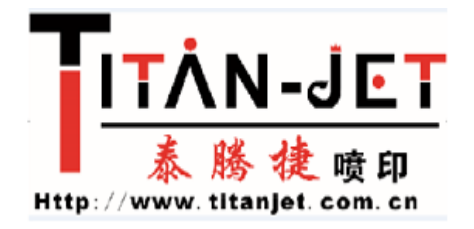

## Mainboard MCU and USB firmware update guide

A:Lift type capping station model firmware update

1:Latest version of mainboard MCU and USB of Lift type capping station model are: Mainboard MCU:5.1.1 USB:5.1.6

2:Suitable for: Titanjet model with Lift type capping station.

3:With the Help--About in the menu of print control software to check about the current information of mainboard MCU and USB. No need to update if has the latest version.

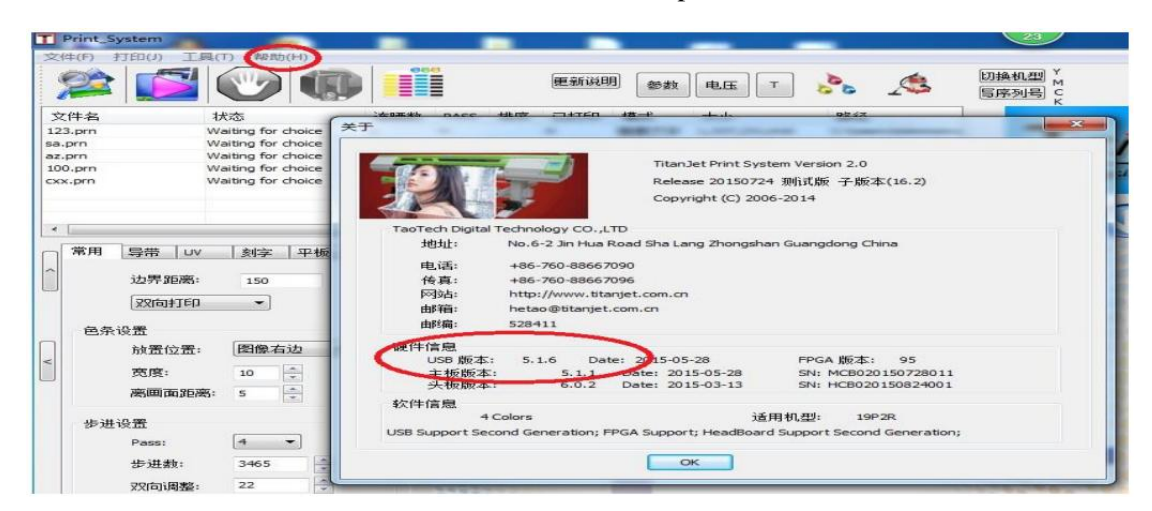

4: Before updating, turn off the print control software, turn off the power, make sure the computer USB and machine USB is in good connection.

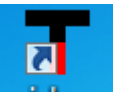

5: Turn on the power, and open the mainboard tool, click on the Power switch, when suggesting that Connect OK indicate that the computer connects to the mainboard successfully, you can choose Chinese or English.

| 1          | On Line            | -          |             | - 25                                   | (中文 - )     |
|------------|--------------------|------------|-------------|----------------------------------------|-------------|
| et.        | Info:Connect OK    |            | connect     |                                        | Language    |
| +信息   外设设设 | [序列号管理]密码管理 [CPU图] | Basy Batte | eucocefully | 「升级帮助「對字功能                             | [电机参数] 喷头清洗 |
| 000/0000   |                    | This ope   | succostully | pde!                                   |             |
|            |                    |            |             | 文件                                     |             |
|            |                    |            |             | FH 623                                 |             |
|            |                    |            |             | 67.16                                  |             |
|            |                    |            |             | 21.9%                                  |             |
|            |                    |            |             |                                        |             |
|            |                    |            |             |                                        |             |
|            |                    |            |             | USB, COM                               |             |
|            |                    |            |             | O COM                                  |             |
|            |                    |            |             |                                        |             |
|            |                    |            |             | The second second second second second |             |
|            |                    |            |             | RealTime Update", "P                   |             |
|            |                    |            |             | USB, COM<br>USB<br>COM                 |             |

Mainboard MCU firmware update:

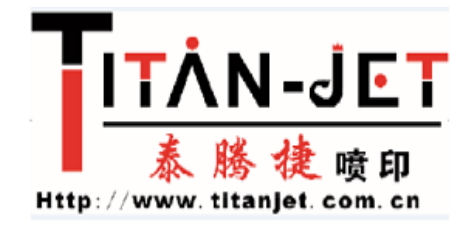

6: Select "MCU Firmware Update", and then click on Open File.

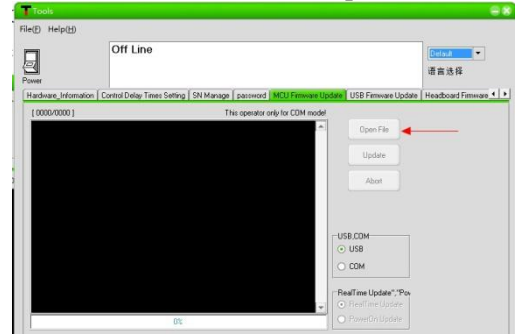

7: In the dialog box, locate the latest mainboard MCU firmware: select MB5.1.1.bin, click Open.

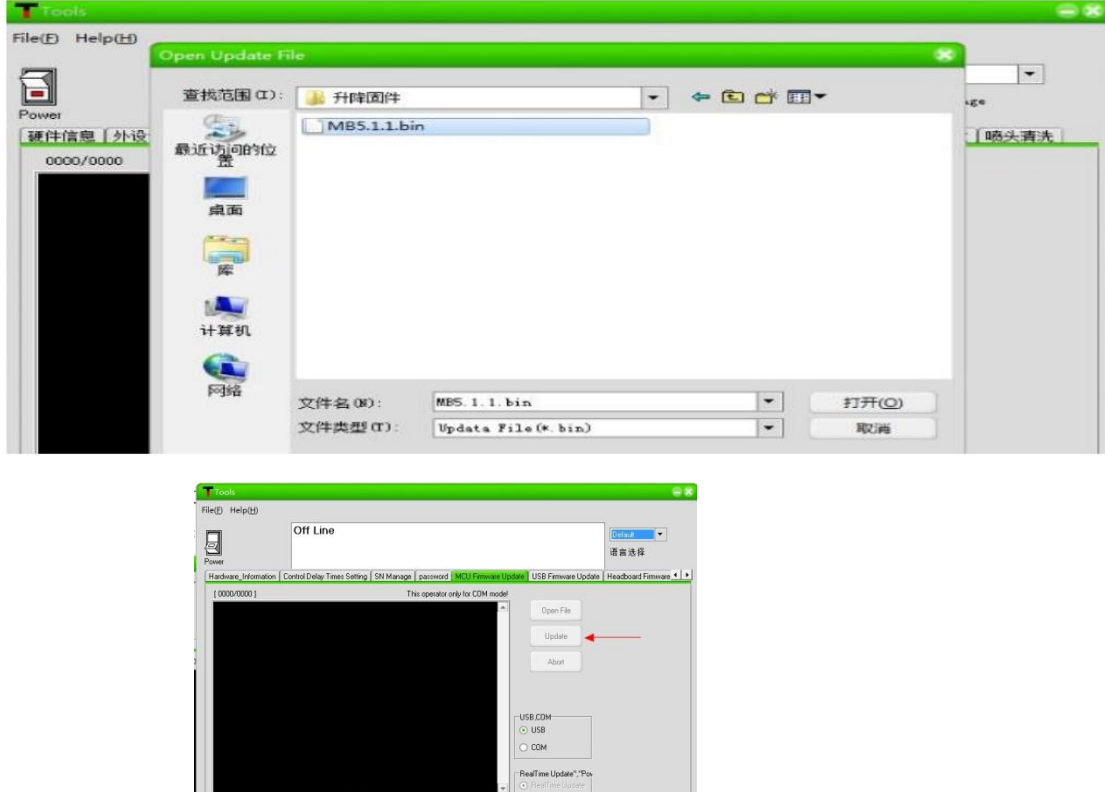

8:Click Update.

9: Update progress is as follows:

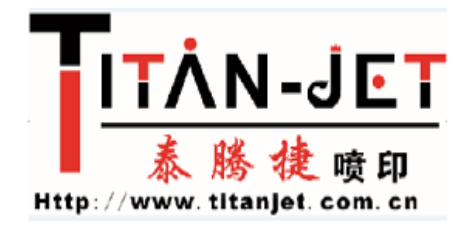

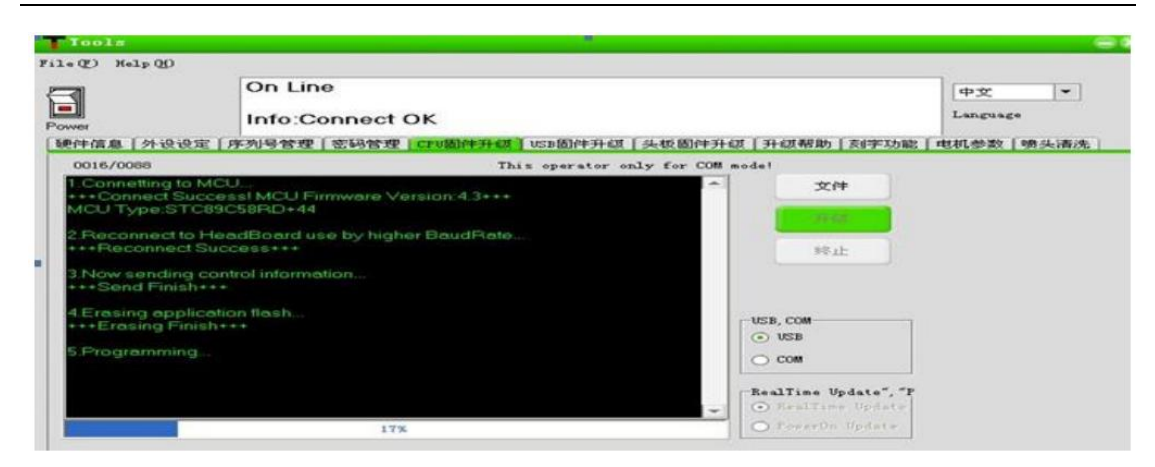

10: Update Firmware Success! indicates the updating is complete.

| <b>]</b>                                                       | On Line<br>Info:Connect                                            | ок                                                    |                               | 中文 💌      |
|----------------------------------------------------------------|--------------------------------------------------------------------|-------------------------------------------------------|-------------------------------|-----------|
| 牛信息   外设设3                                                     | 2 序列号管理 医码管系                                                       | E CRU固件升级 USB固件升级 美板固件升<br>This operator only for COM | H级【升级帮助【刻字功能<br>nodel         | 电机参数 喇头清波 |
| Connetting to I<br>+Connect Suc<br>CU Type:STC<br>Reconnect to | MCU<br>ccess! MCU Firmware \<br>89C58RD+44<br>HeadBoard use by hig | /ersion:4.3+++                                        | 文件<br>升级                      |           |
| Now sending                                                    | control information                                                | TitanJet Control Board                                | 5%IE                          |           |
| Erasing applic<br>+Erasing Fini<br>Programming                 | cation flash<br>sh+++                                              | Update Firmware Success!                              | USB, COM<br>USB<br>USB<br>COM |           |
|                                                                |                                                                    |                                                       |                               |           |

USB firmware update:

11: Before updating, need to unplug the USB protection jumper, as shown below:

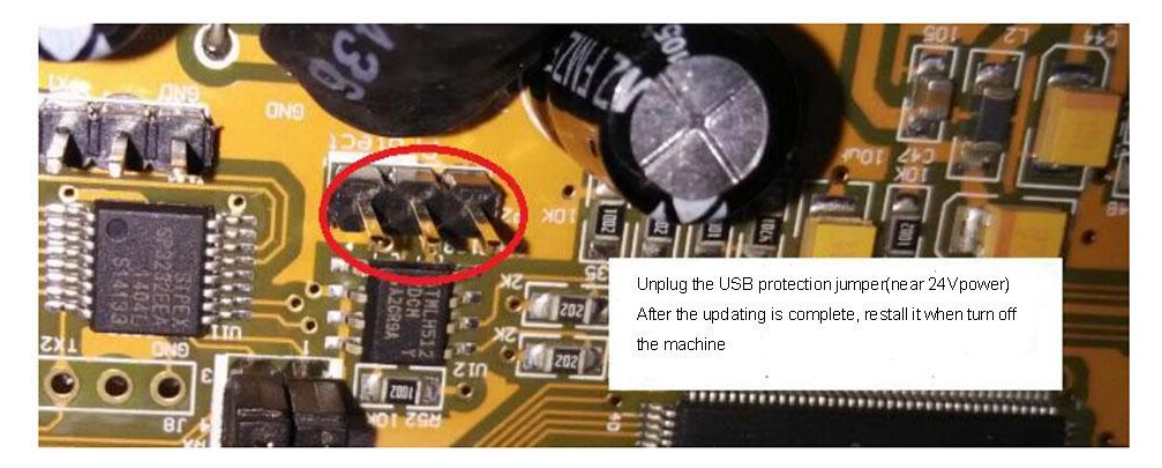

12: Select USB firmware update, click Open File.

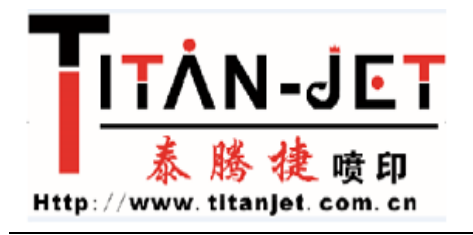

| ~ |  |   |     |  |   |           |   |  |
|---|--|---|-----|--|---|-----------|---|--|
|   |  |   |     |  | * |           |   |  |
|   |  |   |     |  |   |           |   |  |
|   |  |   |     |  |   |           |   |  |
|   |  |   |     |  |   |           |   |  |
|   |  |   |     |  |   |           |   |  |
|   |  |   |     |  |   | Open File | - |  |
|   |  |   |     |  | _ | Undate    |   |  |
|   |  | 0 | ý l |  | - |           |   |  |

13: In the dialog box, locate the latest USB firmware: select USB5.1.6.iic, click Open.

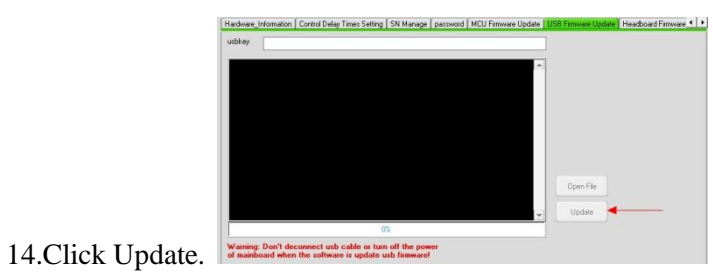

15: Update progress is as follows:

| (E) Help (   | 3D                                                                  |           |                |
|--------------|---------------------------------------------------------------------|-----------|----------------|
| 21           | On Line                                                             |           | (+ <u>+</u> )  |
|              |                                                                     |           | Language       |
| wer          | Info:Connect OK                                                     |           |                |
| 件信息   外i     | 设设定 序列号管理 密码管理 CPU固件升级 USB固件升级 头板固件                                 | 升级【升级帮助】3 | 到字功能 电机参数 喇头清洗 |
| hkey .       |                                                                     |           |                |
| and a local  | Abocuments and Settings'Administrator (JR DD) 7104 BAT 10505 1 5.11 |           |                |
| Load firm    | ware file to memory                                                 |           |                |
| +++Load file | le finish+++                                                        |           |                |
|              |                                                                     |           |                |
| 2.Start down | micrad tirmware to USB MainBoard                                    |           |                |
| 2.Start.dow  | mload firmware to USB MainBoard                                     |           |                |
| 2.Start dow  | mload firmware to USB MainBoard                                     |           |                |
| 2.Start dow  | firmware to USB MainBoard                                           |           |                |
| 2.Start dow  | mload firmware to USB MainBoard                                     |           |                |
| 2 Start dow  | firmware to USB MainBoard                                           |           |                |
| 2.Start dow  | mload firmware to USB MainBoard                                     |           |                |
| 2.Start dow  | firmware to USB MainBoard                                           |           |                |
| 2.Start dow  | nload firmware to USB MainBoard                                     |           |                |
| 2.Start dow  | tirmware to USB MainBoard                                           |           |                |
| 2.Start dow  | nload firmware to USB MainBoard                                     | x         | r#             |
| 2.Start dow  | tirmware to USB MainBoard                                           | x         | e+             |
| 2 Start down | nload firmware to USB MainBoard                                     | x         | e+             |
| 2.Start down | 415                                                                 | ×         | P#             |

16: Update Finish! indicates the updating is complete.

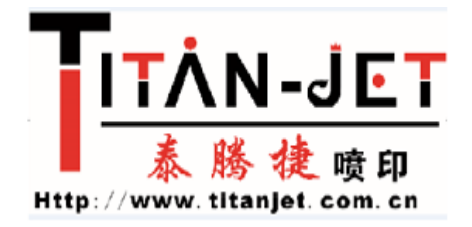

## B:Impact capping model firmware update

1. The newest firmware of the MCU and USB of the Impact capping model:

MCU:1.2.9 USB:1.3.6

2. Applicable model: Titanjet Impact capping model.

3.Click the "Help" in the menu bar --->> "About", and then check the MCU and USB firmware, if these are the newest version, then there is no need to update.

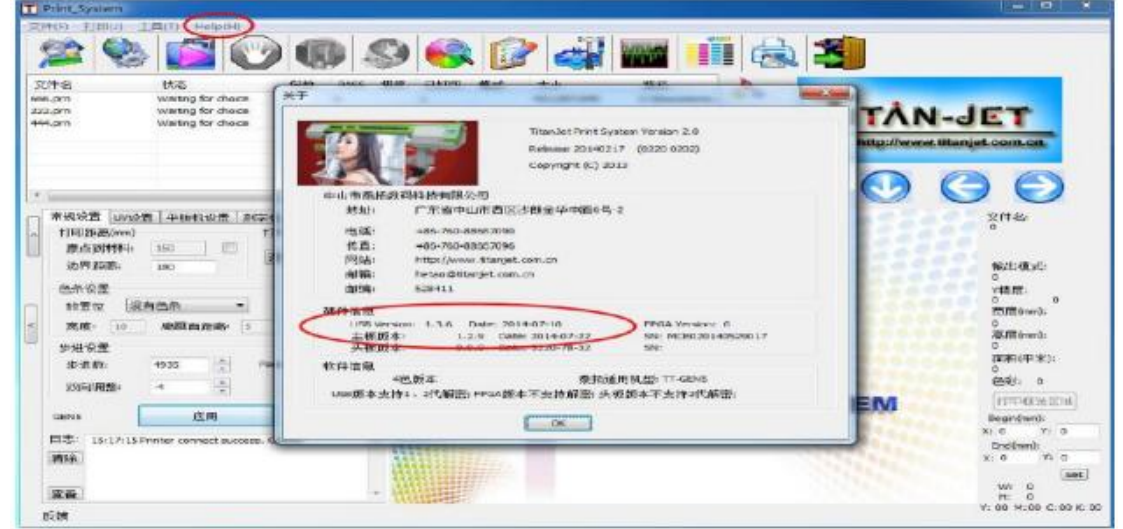

4.Before update, close the control software and turn off the power, make sure that the usb between the computer and the printer is connected well.

| 3         | On Line<br>Info:Connect OK | [ 40 32   ▼ ]<br>Language |
|-----------|----------------------------|---------------------------|
| 0000/0000 | This oper                  |                           |
|           |                            | 39-420                    |
|           |                            |                           |
|           |                            | UEB, COM                  |
|           |                            | C COM                     |
|           |                            | -BealTime Undate", "P     |

5.Turn on the power and open the mainboard.exe, then click the "Power", if the info shows connect ok, that means that the computer connect with the mainboard successfully.

6. Mainboard MCU firmware update: choose "CPU firmware update", then click "Open file",

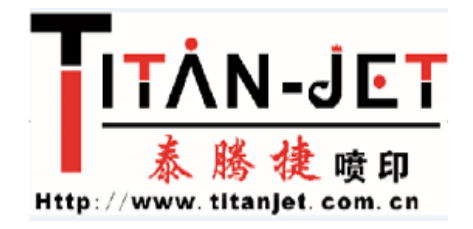

| Tools        |                                        |                     |
|--------------|----------------------------------------|---------------------|
| e(P) Help(H) |                                        |                     |
|              | On Line<br>Info:Connect OK             | 中文 💌<br>Language    |
| 肥件信息「外设设计    | 定「序列号管理」密码管理」CRU固件升级「USB固件升级「头板固件升级」升级 | 帮助「刻字功能」电机参数「喷头清洗   |
| 0000/0000    | This operator only for COM mode!       | 10.04               |
|              |                                        | XH J                |
|              |                                        | 升级                  |
|              |                                        | 释止                  |
|              |                                        |                     |
|              |                                        |                     |
|              | USB, CO                                | im                  |
|              | 0.05                                   |                     |
|              | 0.00                                   |                     |
|              | RealT.                                 | me Update", "P      |
|              |                                        | contine the data of |

7.In the pop-up interface, find the newest version of the MCU:MB1.2.9 bin, choose the file and click open.

|                                     | 查找范围(I): | 🌛 撞击固件     |   | - | ← 🗈 💣 🖽 | -     | 100           |
|-------------------------------------|----------|------------|---|---|---------|-------|---------------|
| ower<br>連件信息 <u>小设</u><br>0000/0000 |          | MB1.2.9.bi | n |   |         |       | <u>  晓头青洗</u> |
|                                     | 网络       | 文件名(8):    |   |   | •       | 打开(0) |               |

8.Click "Update"

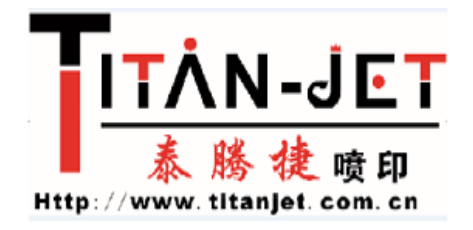

|                         | On Line                                   | 中文        | •    |
|-------------------------|-------------------------------------------|-----------|------|
| <b>i</b><br>wer         | Info:Connect OK                           | Langua    | ge . |
| ●件信息 [外设设]<br>0000/0000 | E「序列号管理「密码管理 CPU固件升级」USB固件升级「头板固件升级「升级帮助」 | 刻字功能「电机参数 | 嘲头清波 |
|                         | THIS OPERATOR OTHEY FOR COM MODE!         |           |      |
| 0000,0000               | 中文 1                                      |           |      |
|                         | 文件<br>开级                                  |           |      |

9.Update process info like this:

| Toola                                           |                                                                       |                                                    |
|-------------------------------------------------|-----------------------------------------------------------------------|----------------------------------------------------|
| OD Halp OD                                      |                                                                       |                                                    |
| 3                                               | On Line<br>Info:Connect OK                                            | [++:32  + ]<br>Language                            |
| 时中信息[外设设<br>0020/0066                           | 定(序列号管理)密码管理(EPU版件升级)u2D版件升级(头板面件升级)<br>This operator andy for CON mo | [升级帮助 [京/字功能 ] 电机参数 [ 喷头清洗<br>dat                  |
| 1.Connetting to<br>+++Connect Su<br>MCU Type:ST | MCU<br>Inccess! MCU Firmware Version:4.3+++                           | 32.14                                              |
| 2 Reconnect to<br>+++Reconnect                  | HeadBoard use by higher BaudRate<br>Success+++                        | Rite                                               |
| 3 Now sending<br>+++Send Finish                 | control information                                                   |                                                    |
| 4.Erasing appl<br>+++Erasing Fin                | Icetion flash                                                         | USB, COM                                           |
| 5 Programmine                                   |                                                                       | ⊖ com                                              |
|                                                 |                                                                       | RealTime Update", "F                               |
|                                                 |                                                                       | <ul> <li>A strategies if and strategies</li> </ul> |

10.if you see a pop-up "Update Firmware Success!", that means that the update completes.

|                                | On Line                            |                          |                      | 中文       | -       |
|--------------------------------|------------------------------------|--------------------------|----------------------|----------|---------|
|                                | Info:Connect                       | ок                       |                      | Language |         |
| 信息「外设设3                        | 定   序列号管理   密码管机                   | (CPU前伸升机)USB前伸升机(从积固伸升   | 頭  升磁帮助  肉  字功能      | 「电机参数「●  | 15月1日29 |
| Connetting to I<br>+Connect Su | MCU<br>ccess! MCU Firmware \       | fersion 43***            | 文件                   |          |         |
| U Type:STO                     | 089C58RD+44                        |                          | <del>71</del> 63     |          |         |
| Reconnect to                   | HeadBoard use by hig<br>Success+++ | her BaudRate             | 10 JL                |          |         |
| low sending<br>+Send Finish    | control information                | TitanJet Control Board   |                      |          |         |
| rasing appli<br>Erasing Fini   | cation flash                       | Update Firmware Success! | USB, COM             |          |         |
| rogramming<br>+Program Ok      |                                    | ( <u> </u>               | CON                  |          |         |
|                                |                                    |                          | RealTime Update", "P |          |         |
|                                |                                    |                          | C Pawertth thrante   |          |         |

11. USB firmware update: before update the usb firmware, you need to unplug the usb protection jumper, as picture below.

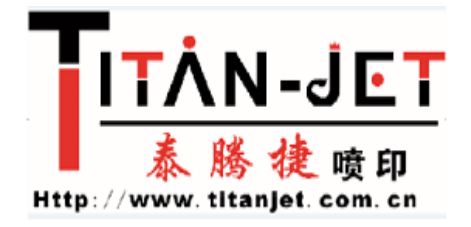

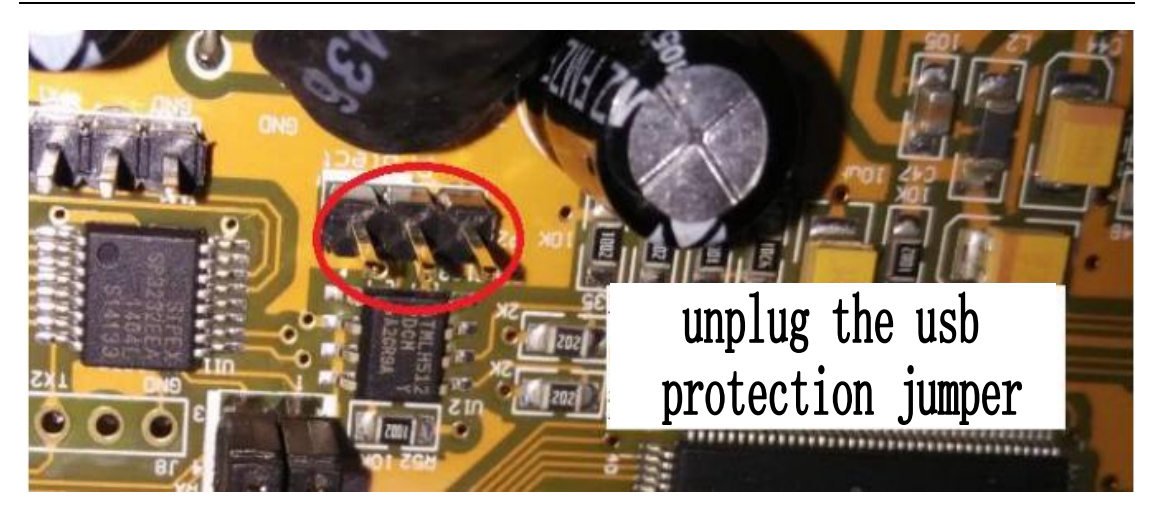

12.choose "USB firmware update", click the "file".

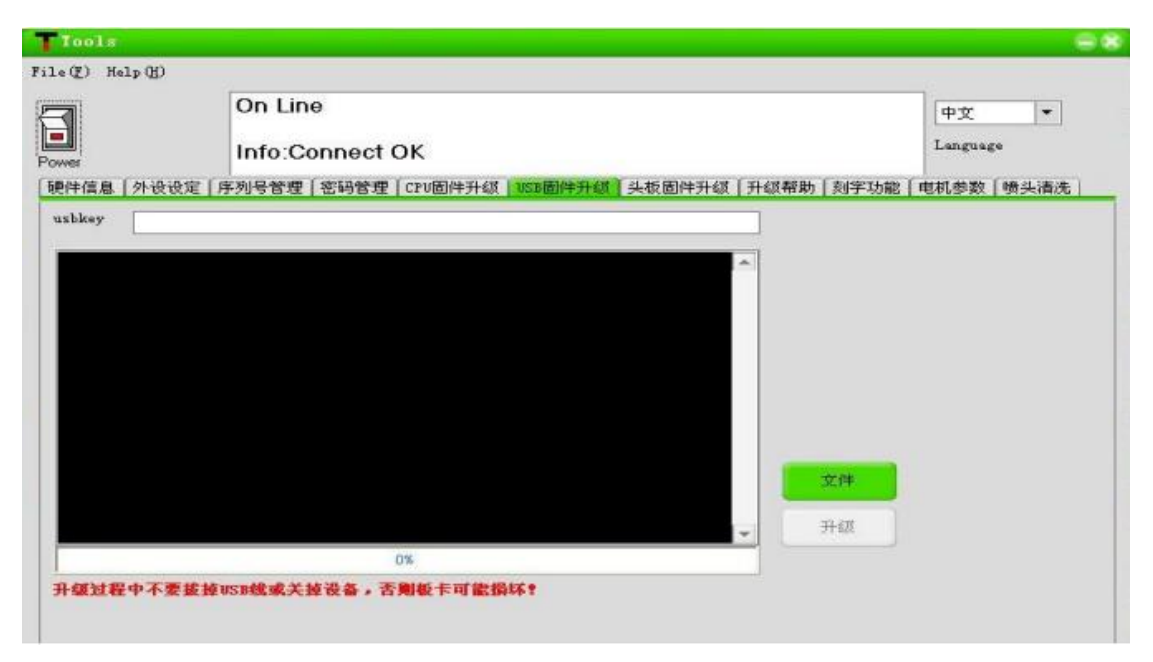

13.In the pop-up, find the newest version of the usb firmware:USB1.3.6.iic,choose it and click "print".

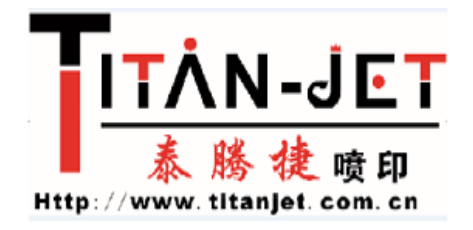

|                                 | Open Update Fi | le         |     |     |         | <br>8         |
|---------------------------------|----------------|------------|-----|-----|---------|---------------|
| 9                               | 查找范围(II):      | 🌛 撞击固件     |     | - 4 | - 🗈 🗗 🔟 | •E4           |
| rer<br><u>件信息   外设</u><br>sbkey | 最近时间的位置        | USB 1.3.6. | lic |     |         | <u>【 喷头清洗</u> |
|                                 | 库              |            |     |     |         |               |

14.click "update"

|         | On Line                 |                  |                |              |       |      |        | 1.000 |
|---------|-------------------------|------------------|----------------|--------------|-------|------|--------|-------|
|         | OILFING                 |                  |                |              |       |      | 中文     | -     |
|         | Info:Connect            | ок               |                |              |       |      | Langua | £4    |
| [息]外设设定 | [序列号管理]密码管理             | CPU固件升级          | USB固件升锁        | 头板固件升级       | [升级帮助 | 刻字功能 | 电机参数   | 喷头清;  |
| C Dom   | onts and Sattings Adain | nistrator\桌雨     | () nainbroadth | aof用Nusa 1 a | 6]    |      |        |       |
| C. Wadu | ents and bettings(Adh). | nistrator (M. II | limertro.oedh3 | 1. 1.050 P   | · P+  |      |        |       |
|         |                         |                  |                |              | ^     |      |        |       |
|         |                         |                  |                |              |       |      |        |       |
|         |                         |                  |                |              |       |      |        |       |
|         |                         |                  |                |              |       |      |        |       |
|         |                         |                  |                |              |       |      |        |       |
|         |                         |                  |                |              |       |      |        |       |
|         |                         |                  |                |              |       |      |        |       |
|         |                         |                  |                |              |       |      |        |       |
|         |                         |                  |                |              |       |      |        |       |
|         |                         |                  |                |              |       |      |        |       |
|         |                         |                  |                |              |       | 文件   |        |       |
|         |                         |                  |                |              |       | 文件   |        |       |
|         |                         |                  |                |              |       | 文件   |        |       |

15.Update process info like this:

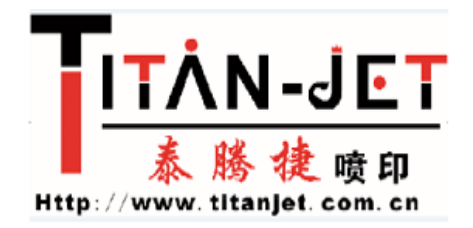

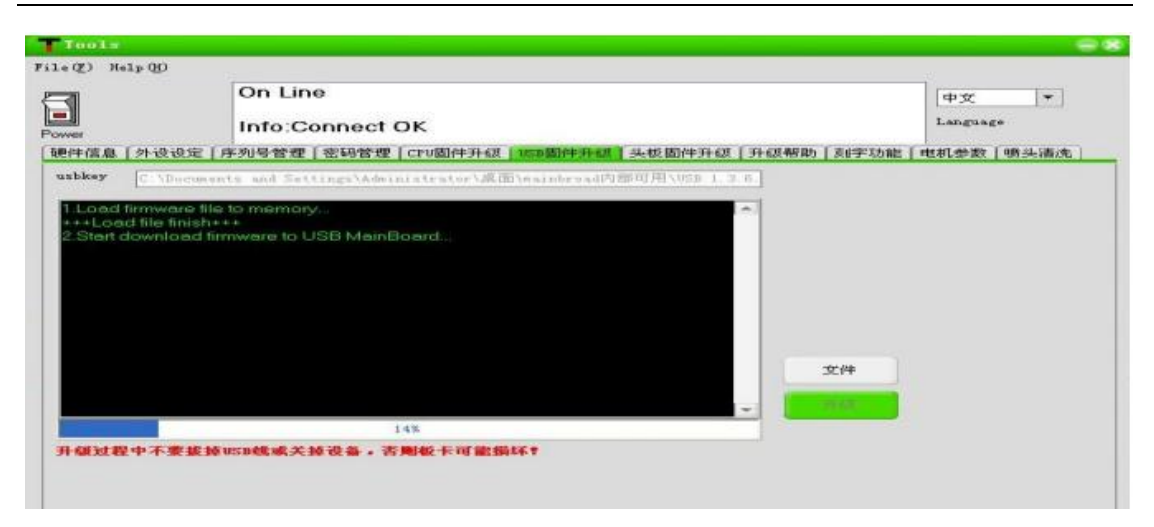

16.if you see a pop-up "Update Firmware Success!", that means that the update completes.

17.After the update, close the mainboard.exe first, then turn off the power, plug back the usb protection jumper, and turn on power, open the mainborad.exe, connect successfully, click on the Hardware Information, you can see the mainboard MCU and USB firmware version, if the version is the latest version, it means that the updating is successful.

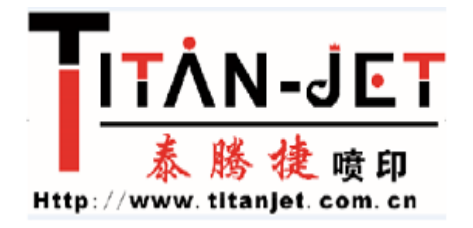

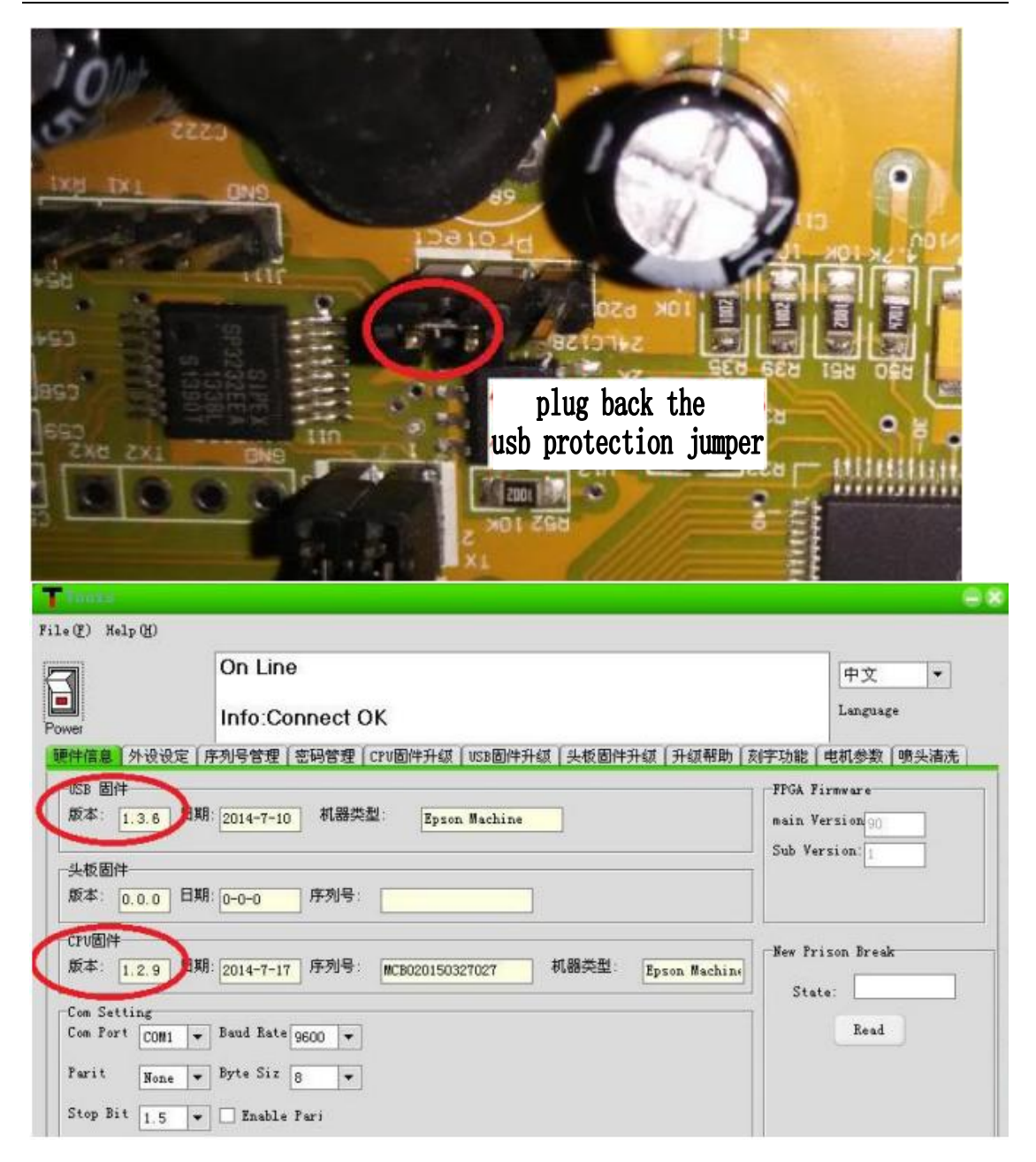